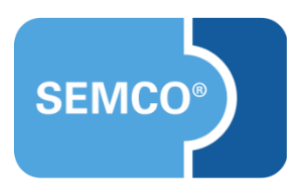

## Einzeltermine

# Einrichtungs- und Anwendungsleitfaden

## Inhaltsverzeichnis

| Ausgangspunkt                       | 3  |
|-------------------------------------|----|
| Einzeltermine aktivieren            | 4  |
| Einzeltermine automatisch berechnen | .4 |
| Einzeltermine manuell bearbeiten    | .5 |
| Alle Kurstermine löschen            | .7 |
| Darstellung der Termine             | 8  |
| Kurskalender                        | .8 |
| Dokumente                           | .9 |
| Abbildungsverzeichnis               | 0  |

# Ausgangspunkt

In jedem **SEMCO**-Auslieferungssystem kann eine Funktion zur Verwaltung der Einzeltermine eingerichtet werden. Diese Funktionalität ist vor allem für Kurse nützlich, die an mehreren nicht aufeinander folgenden Tagen stattfinden, wie in folgenden Beispielen:

- **1.** Kurs hat nur drei Termine, die aber in unterschiedlichen Wochen liegen: 05.11, 17.11 und 30.11.
- 2. Kurs findet an unregelmäßigen Terminen statt, z.B. am Freitag um 11:00 Uhr und am nächsten Freitag um 12:00 Uhr.

Die Funktionalität der Einzeltermine bietet für solche Kurse folgende Vorteile:

- Kurstermine können im Kurskalender und auf Dokumenten besser dargestellt werden;
- SEMCO berechnet die Einzeltermine automatisch anhand der Kursdaten.

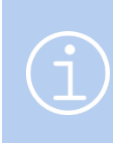

#### Hinweis

Die in diesem Dokument beschriebene Funktionalität steht Ihnen ab der SEMCO Version 7.5 zur Verfügung und kann in Absprache mit unserem Support in Ihr System eingespielt werden.

### Einzeltermine aktivieren

Sie können für jeden Ihrer Kurse entscheiden, ob Einzeltermine erfasst werden sollen.

- ► Um die Einzeltermine für einen Kurs zu aktivieren, wählen Sie den Menüpunkt Kursverwaltung → Kurse → Kursübersicht und öffnen das Kursformular des gewünschten Kurses.
- Aktivieren Sie auf der zweiten Seite des Kursformulars im Bereich Erweiterte Terminplanung das Kontrollfeld Einzelterminerfassung aktivieren.

| Erweiterte Terminplanung         |  |
|----------------------------------|--|
| Einzelterminerfassung aktivieren |  |

Abbildung 1: Einzeltermine im Kursformular aktivieren

### Einzeltermine automatisch berechnen

Wenn Ihr Kurs an regelmäßigen wöchentlichen Terminen stattfindet, lassen Sie **SEMCO** die Kurstermine automatisch ermitteln.

• Geben Sie im Bereich *Kurszeiten* des Kursformulars die Wochentage und Zeiten an.

| Kurszeiten |                                           |
|------------|-------------------------------------------|
| Montag     | ✓ von: 9:00 Υ bis: 12:00 Υ #UE: 3 Notiz:  |
| Dienstag   | von:     v     #UE:     Notiz:            |
| Mittwoch   | ✓ von: 10:00 ∽ bis: 12:00 ∽ #UE: 2 Notiz: |
| Donnerstag | ✓ von: 8:30 ∽ bis: 12:00 ∽ #UE: 4 Notiz:  |
| Freitag    | von:     v     #UE:     Notiz:            |
| Samstag    | von:     v     #UE:     Notiz:            |
| Sonntag    | von:     v     #UE:     Notiz:            |

Abbildung 2: Kurszeiten im Kursformular

Setzen Sie das Kontrollfeld *Einzeltermine automatisch berechnen* 

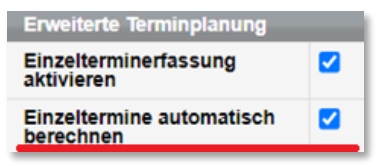

Abbildung 3: Einzeltermine automatisch berechnen

Speichern Sie anschließend die Änderungen.
SEMCO berechnet alle Kurstermine anhand von Kursstart, Kursende und den Kurszeiten.

### Einzeltermine manuell bearbeiten

Wenn Ihr Kurs an nicht regelmäßigen Terminen stattfindet, tragen Sie die Termine manuell ein. Falls Sie die Einzeltermine erst später eintragen möchten, werden Sie daran von **SEMCO** mit einer Aufgabe erinnert, die 21 Tage vor dem Kursbeginn in der Inbox sichtbar wird. So ist es sichergestellt, dass diese Aufgabe nicht vergessen wird.

| AUFGABEN (24) BENACHRICH | TIGUNGEN (0)                                                                 |             |            |
|--------------------------|------------------------------------------------------------------------------|-------------|------------|
| Тур                      | Betreff                                                                      | Verzug<br>↓ | Datum      |
| San Trainer              | Trainer zuordnen - Kurs: 10015   Change Management []                        | 81          | 29.08.2022 |
| 🚨 Trainer                | Trainer zuordnen - Kurs: 10004   Brandschutzseminar []                       | 43          | 06.10.2022 |
| Rurstermine erfassen     | Für den Kurs 10004   Brandschutzseminar müssen Kurstermine erfasst werden [] | 43          | 06.10.2022 |

Abbildung 4: Aufgabe "Kurstermine erfassen" in der Inbox

Auch wenn Sie das Start- oder Enddatum von einem Kurs ändern, bei dem bereits Einzeltermine eingetragen sind, müssen Sie überprüfen, ob die Termine auch geändert werden müssen. Darauf werden Sie in der Kursübersicht durch eine Warnung hingewiesen, wenn Sie nachträglich den Kurszeitraum bei aktivierter Einzelterminfunktion verändern:

| Freitag, 18. November 2022           | TEILNEHMER     | FIRMEN   | KURSVERWALTUNG      | RECHNUNGSWESEN      | BERICHTSWESEN      | WEB     | EINSTELLUNGEN   |      |  |
|--------------------------------------|----------------|----------|---------------------|---------------------|--------------------|---------|-----------------|------|--|
| Benutzer: MST > <u>Kursübersicht</u> |                |          |                     |                     |                    |         |                 |      |  |
| Es sind Einzeltermine                | e gepflegt und | es wurde | n terminrelevante [ | Daten geändert. Bit | te Einzeltermine f | für den | Kurs 10004 prüf | ien. |  |

Abbildung 5: Warnung nach Änderung der terminrelevanten Daten

Wenn Sie Einzeltermine manuell eintragen möchten, gehen Sie folgendermaßen vor:

- ► Rufen Sie den Menüpunkt KURSVERWALTUNG → KURSÜBERSICHT auf. Die Übersichtsliste mit Ihren Kursen wird geöffnet.
- Finden Sie den Kurs, für den Sie die Einzeltermine erfassen möchten.
- ▶ Klicken Sie unter ≡ Weitere Funktionen auf 朦 Kurstermine bearbeiten.

| CURSÜBERSIC         | нт         |                                     |                    |              |            |         |                   |                   |            |            |          |         |                                      |          |         |         |          |
|---------------------|------------|-------------------------------------|--------------------|--------------|------------|---------|-------------------|-------------------|------------|------------|----------|---------|--------------------------------------|----------|---------|---------|----------|
| Filter/Suche: Veran | staltungso | Heidelberg , Kurssta                | atus Noch nicht be | endete Kurse | ]          |         |                   |                   |            |            |          |         |                                      |          |         |         |          |
| NEUEN KURS ANLEGE   | EN         |                                     |                    |              |            |         |                   |                   |            |            |          |         |                                      |          | Datensä | tze 1 b | is 3 von |
| Geschäftsbereich    | Kursnr.    | Kurstitel                           | Firmenkurs für     | Kategorie    | Kursformat | Trainer | Veranstaltungsort | Kursstatus        | Kursstart  | Kursende   | TN (min) | akt. TN | Freie Plätze                         | TN (WL)  |         |         |          |
| Standard            | 10004      | Brandschutzseminar                  |                    |              |            |         | Heidelberg        | laufender<br>Kurs | 27.10.2022 | 27.11.2022 |          | 0       |                                      | 0        | Þ       | A       | R (      |
| Standard            | 10006      | Rettungs- und<br>Transporttechniken |                    |              |            |         | Heidelberg        | bestätigt         | 21.11.2022 | 27.11.2022 |          | Weitere | Funktionen                           |          |         |         |          |
| Standard            | 10005      | Erste-Hilfe-Kurs                    |                    |              |            |         | Heidelberg        | bestätigt         | 21.11.2022 | 27.11.2022 |          | Murs    | daten anzeigen<br>herzuordnung bei   | arbeiten |         |         |          |
|                     |            |                                     |                    |              |            |         |                   |                   |            |            |          | Doku    | termine bearbeite<br>umentenverwaltu | en<br>ng |         |         |          |
|                     |            |                                     | -                  |              |            | -       |                   |                   |            |            |          | 5 Kurs  | daten kopieren                       |          |         |         |          |

Abbildung 6: Aufruf der Kurstermine aus der Kursübersicht

Dieses Menü erreichen Sie auch über die Übersicht der Kurstermine. Dazu:

- ► Rufen Sie den Menüpunkt KURSVERWALTUNG → KURSTERMINE ERFASSEN auf. Die Übersichtsliste mit Ihren Kursen wird geöffnet.
- Finden Sie den Kurs, für den Sie die Einzeltermine erfassen möchten.

▶ Klicken Sie unter 듣 Weitere Funktionen auf 🝱 Kurstermine erfassen bzw. 🔯 Kurstermine bearbeiten.

| KURSE MIT NO          | СН МІСНТ       | VOLLSTÄNDIG ERFASSTEN                      | TERMINEN   |            |                    |            |                     |             |
|-----------------------|----------------|--------------------------------------------|------------|------------|--------------------|------------|---------------------|-------------|
| Filter/Suche: Kurse r | nit vollständi | g erfassten Terminen Nicht berücksichtiger | n          |            |                    |            |                     |             |
|                       |                |                                            |            |            |                    |            | Datensätze 1        | bis 2 von 2 |
| Geschäftsbereich      | Kursnr.        | Kursname                                   | Start ↑    | Ende       | Kursstatus         | Trainer    | Termine eingetragen |             |
| Standard              | 10004          | Brandschutzseminar                         | 27.10.2022 | 27.11.2022 | laufender Kurs     |            | 0                   | =           |
| Standard              | 10006          | Rettungs- und Transporttechniken           | 21.11.2022 | 27.11.2022 |                    |            |                     | I IE        |
|                       |                |                                            |            |            | Weitere Funktionen |            | ( <u>x</u> )        |             |
|                       |                |                                            |            |            | Kursdaten anzeige  | en         |                     | TIEREN      |
|                       |                |                                            |            |            | Kurstermine erfass | <u>sen</u> |                     | _           |

Abbildung 7: Kursterminaufruf aus der Übersicht der Kurse mit nicht vollständig erfassten Terminen

In beiden Fällen gelangen Sie dann in folgenden Bereich:

| Informationen zum Kurs        |                                        |
|-------------------------------|----------------------------------------|
| Kursnummer                    | 10006                                  |
| Kurstitel                     | Brandschutzseminar                     |
| Kursstart                     | 27.10.2022                             |
| Kursende                      | 27.11.2022                             |
| Anzahl UE                     | 10                                     |
| Alle Termine sind eingetragen |                                        |
| Kurstermine                   | 😳 Termin hinzufügen 🛛 🤤 Termin löschen |
|                               | Datum - Von Bis                        |
|                               | 15.11.2022 10:30 15:30                 |
|                               | 10.11.2022 12:00 18:00                 |
|                               | 31.10.2022 9:00 15:00                  |
|                               | 27.10.2022 11:00 16:00                 |

Abbildung 8: Kurstermine bearbeiten

Wenn Sie im Kursformular das Kontrollfeld *Einzeltermine automatisch berechnen* aktiviert haben, werden Ihnen im Bereich "Termine" alle Kurstermine angezeigt, welche SEMCO anhand der Daten aus dem Kursformular ermitteln konnte. Diese können Sie nun bearbeiten.

| SIE MÖCHTEN                         | KLICKEN SIE AUF                                                                                                    |  |  |  |  |  |
|-------------------------------------|----------------------------------------------------------------------------------------------------|--|--|--|--|--|
| Einen Termin<br>hinzufügen          | Klicken Sie auf <sup>Termin hinzufügen</sup> . In der Übersicht der Termine wird eine neue Zeile<br>hinzugefügt. Tragen Sie dort das Datum, die Uhrzeiten sowie einen optionalen Kommentar<br>ein. Der Kommentar dient nur Ihren internen Zwecken und ist an keiner anderen Stelle im<br>SEMCO sichtbar. |  |  |  |  |  |
| Einen Termin<br>löschen             | Setzen Sie den Cursor in der Übersicht der Termine in die Zeile mit dem Termin, den Sie<br>löschen möchten, und klicken Sie anschließend auf <sup>© Termin löschen</sup> .                                                                                                    |  |  |  |  |  |
| Datum, Uhrzeit,<br>Kommentar ändern | Sie können jedes Feld in der Übersicht der Termine bearbeiten.                                                                                                    |  |  |  |  |  |

- Setzen Sie das Kontrollfeld Alle Termine sind eingetragen damit der Kurs nicht mehr in der Liste der nicht vollständig erfassten Termine erscheint, und die automatische Aufgabe "Kurstermine erfassen" auf "Erledigt" gesetzt wird.
- Speichern Sie anschließend die Änderungen.

### Alle Kurstermine löschen

Mit der Funktion *Kurstermine löschen* können alle Termine eines Kurses auf einmal gelöscht werden. So können Sie zum Beispiel alle automatisch berechneten Termine entfernen.

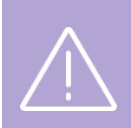

#### Wichtig

Das Löschen der Termine kann nicht rückgängig gemacht werden. Benutzen Sie diese Funktion mit Vorsicht.

- ► Rufen Sie den Menüpunkt KURSVERWALTUNG → KURSTERMINE ERFASSEN auf. Die Übersichtsliste mit Ihren Kursen wird geöffnet.
- Finden Sie den Kurs, für den Sie die Einzeltermine löschen möchten.
- ▶ Klicken Sie unter 듣 Weitere Funktionen auf 📴 Kurstermine löschen.

| KURSE MIT NOC         | CH NICHT       | VOLLSTANDIG ER              | FASSTEN TE      | RMINEN     |                |                        |                     |           |
|-----------------------|----------------|-----------------------------|-----------------|------------|----------------|------------------------|---------------------|-----------|
| Filter/Suche: Kurse r | nit vollständi | ig erfassten Terminen Nicht | berücksichtigen |            |                |                        |                     | - 1       |
|                       |                |                             |                 |            |                |                        | Datensätze 1 bis    | s 3 von 3 |
| Geschäftsbereich      | Kursnr.        | Kursname                    | Start †         | Ende       | Kursstatus     | Trainer                | Termine eingetragen |           |
| Standard              | 10006          | Brandschutzseminar          | 27.10.2022      | 10.12.2022 | laufender Kurs |                        | 4                   | IΞ        |
| Standard              | 10001          | Sanitätsdienste             | 07.12.2022      | 15.12.2022 | laufender Kurs |                        |                     | ΞĒ        |
| Standard              | 10005          | Transporttechninken         | 07.12.2022      | 13.12.2022 | laufender Kurs | Kursdaten anzeigen     |                     |           |
|                       |                |                             |                 |            |                | Kurstermine bearbeiten |                     | N         |
|                       |                |                             |                 |            |                | Kurstermine löschen    |                     |           |

Abbildung 9: Aufruf der Funktion "Kurstermine löschen"

Wenn Sie alle Termine dieses Kurses wirklich löschen möchten, bestätigen Sie die Pop-Up Meldung Ihres Webbrowsers mit "OK"

| Wollen Sie alle Kurstermine dieses Kurse | es wirklich löscl | nen?      |
|------------------------------------------|-------------------|-----------|
|                                          | Ok                | Abbrechen |

7/11

## Darstellung der Termine

**SEMCO** bietet unterschiedliche Darstellungsvarianten für die Kurstermine abhängig davon, wie viele Termine bei einem Kurs erfasst sind.

- Wenn der Kurs mehr als fünf Termine hat, werden die Termine kompakt dargestellt.
- Wenn der Kurs fünf oder weniger Termine hat, werden die Termine ausführlich dargestellt

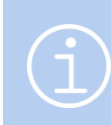

#### Hinweis

Bei der Einrichtung der Funktion kann der Grenzwert von fünf Terminen durch unseren Support nach Ihrem Wunsch angepasst werden.

### Kurskalender

#### AUSFÜHRLICHE DARSTELLUNG

| Uhrzeit           |
|-------------------|
| 10:00 - 14:00 Uhr |
| 10:00 - 14:00 Uhr |
| 10:00 - 14:00 Uhr |
|                   |

Abbildung 10: Ausführliche Darstellung von Terminen im Kurskalender

#### **KOMPAKTE DARSTELLUNG**

|       | 7                 |
|-------|-------------------|
| 31    |                   |
| 07 10 | 14 24             |
|       | Uhrzeit           |
|       | 10:00 - 18:00 Uhr |
|       | 09:00 - 15:00 Uhr |
|       | 31<br>07 10       |

Abbildung 11: Kompakte Darstellung von Terminen im Kurskalender

### Dokumente

#### AUSFÜHRLICHE DARSTELLUNG

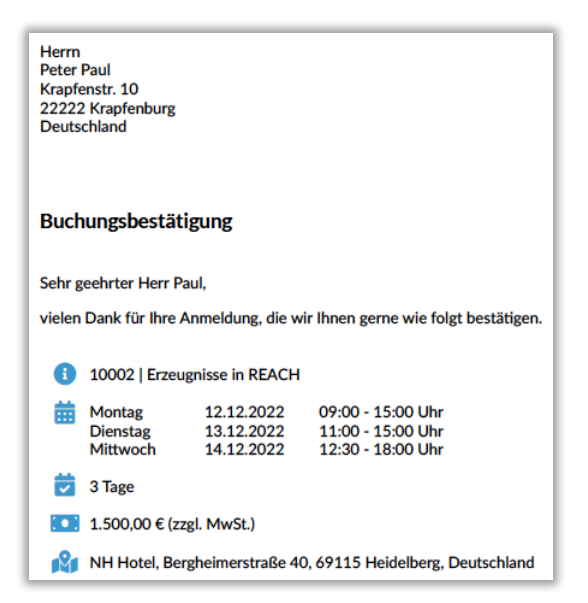

Abbildung 12: Ausführliche Darstellung von Terminen im Dokument

#### **KOMPAKTE DARSTELLUNG**

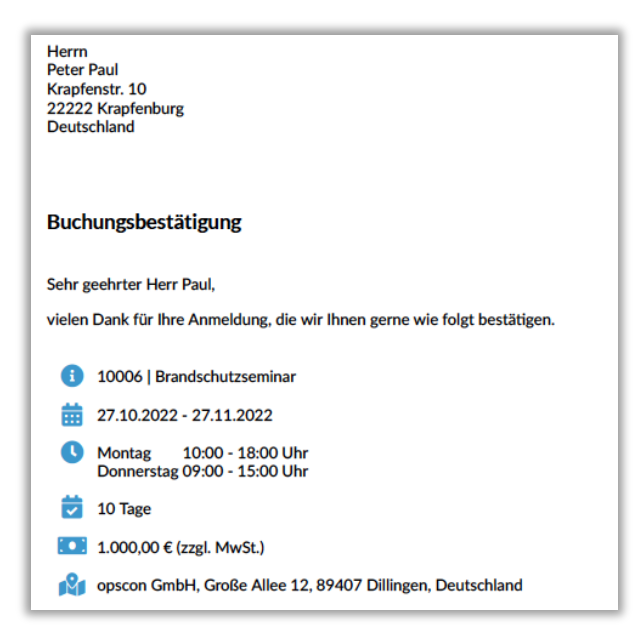

Abbildung 13: Kompakte Darstellung von Terminen im Dokument

## Abbildungsverzeichnis

| Abbildung 1: Einzeltermine im Kursformular aktivieren                                              | 4 |
|----------------------------------------------------------------------------------------------------|---|
| Abbildung 2: Kurszeiten im Kursformular                                                            | 4 |
| Abbildung 3: Einzeltermine automatisch berechnen                                                   | 4 |
| Abbildung 4: Aufgabe "Kurstermine erfassen" in der Inbox                                           | 5 |
| Abbildung 5: Warnung nach Änderung der terminrelevanten Daten                                      | 5 |
| Abbildung 6: Aufruf der Kurstermine aus der Kursübersicht                                          | 5 |
| Abbildung 7: Kursterminaufruf aus der Übersicht der Kurse mit nicht vollständig erfassten Terminen | 6 |
| Abbildung 8: Kurstermine bearbeiten                                                                | 6 |
| Abbildung 9: Aufruf der Funktion "Kurstermine löschen"                                             | 7 |
| Abbildung 10: Ausführliche Darstellung von Terminen im Kurskalender                                | 8 |
| Abbildung 11: Kompakte Darstellung von Terminen im Kurskalender                                    | 8 |
| Abbildung 12: Ausführliche Darstellung von Terminen im Dokument                                    | 9 |
| Abbildung 13: Kompakte Darstellung von Terminen im Dokument                                        | 9 |

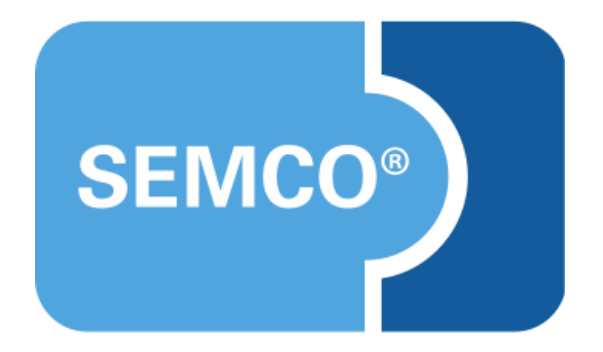

### SEMCO Software Engineering GmbH Hauptsitz

Ellimahdstr. 40 89420 Höchstädt Tel.: +49 9074 799 2903-0 Fax: +49 9074 799 2903-9 E-Mail: info@semcosoft.com www.semcosoft.com